## Signing Up for the New Stampin' Up! Rewards Program

1. Start by visiting stampinup.ca or inkyfingers.ca/shopSU. Click on "Get Started".

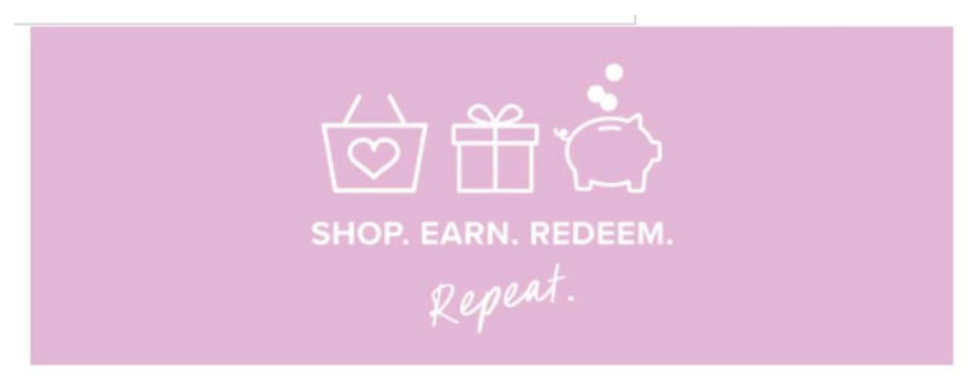

## EARN REWARDS WHEN YOU SHOP

Shopping with Stampin' Up! just got a little more REWARDing! Through our Stampin' Rewards program, you can earn rewards on all your online orders then redeem them however you like—you can save up and get a big-ticket item you've had your eye on, or you can redeem a few items here and there to build up your craft stash. It's as simple as shop, earn, redeem!

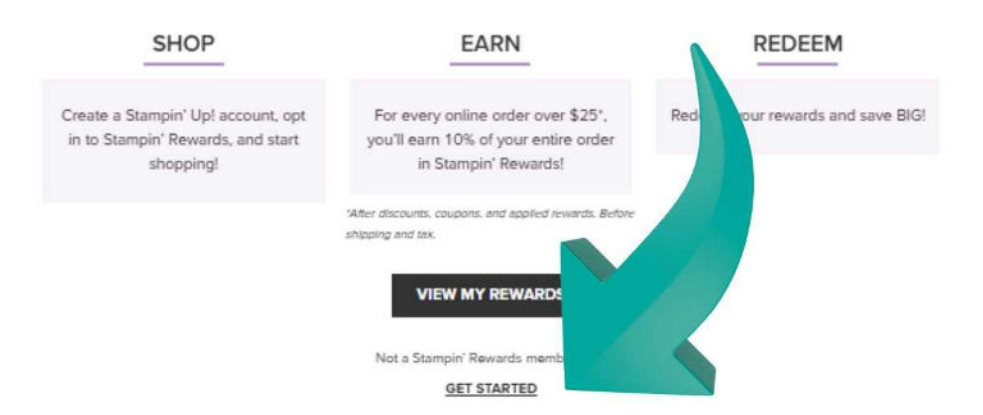

2. If you already have a customer or demonstrator account with Stampin' Up!, sign into your account and skip to Step 8. If not, click on "Create Account".

| SIG                    | NIN                     |
|------------------------|-------------------------|
| Already have<br>Welcom | an account?<br>le back! |
| Email                  |                         |
| Password               | Ø                       |
| ] Remember me          | Forgot Passwo           |
| SIGI                   | N IN                    |
| Are you a Stampin'     | Up! demonstrator?       |
| Sign In                | Above                   |
| Don't have a           | an account?             |
| CREATE A               | CCOUNT                  |

3. Fill in your information and click on "Create Account".

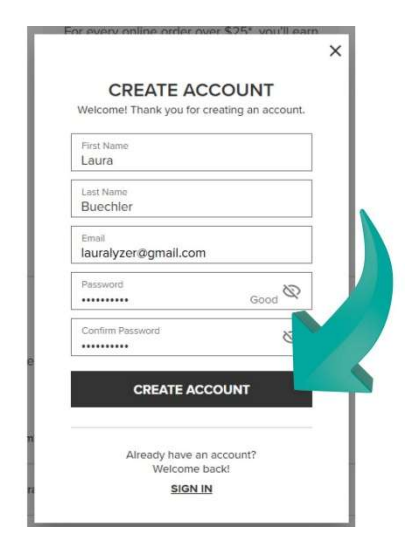

4. If you have ever created a Stampin' Up! account in the past with the same email address, you'll see this message.

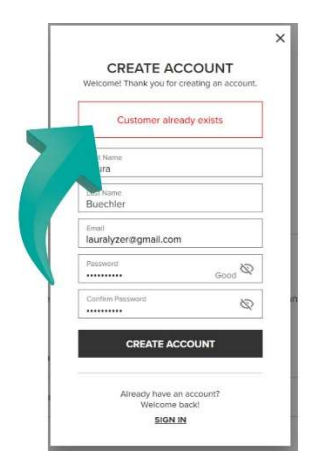

If this is your first time creating a Stampin' Up! account, skip to step 8.

## 5. Click "Sign In".

| Customer a                  | Iready exists | _ |
|-----------------------------|---------------|---|
| First Name<br>Laura         |               |   |
| Last Name<br>Buechler       |               |   |
| Email<br>lauralyzer@gmail.c | om            |   |
| Password                    | Good          | 8 |
| Confirm Password            |               | Q |
| CREATE                      | ACCOUNT       | 7 |
|                             |               |   |

6. Enter your email address again and click "Forgot Password".

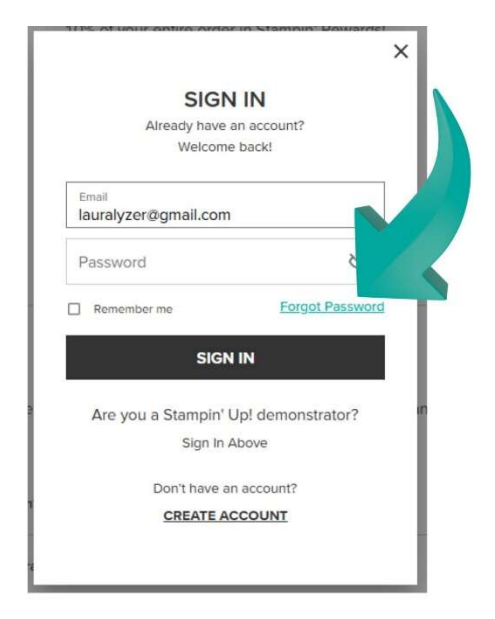

7. Check your email for a Password Reset link, and follow the instructions there.

8. Now that you've signed into your customer account, you can choose to opt-in to the new Stampin' Rewards program.

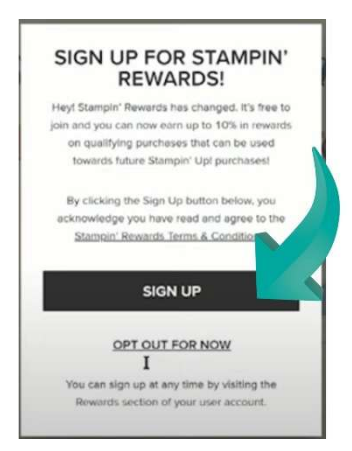

9. Once you've signed up, you'll see this "Success!" message.

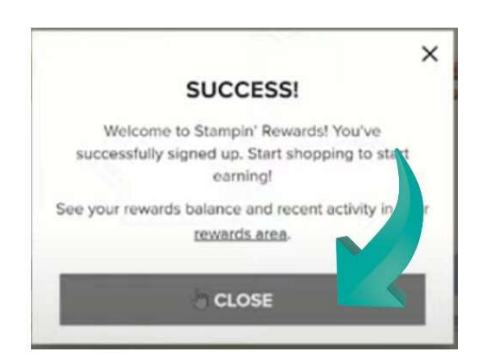

10. Next, let's make sure you are shopping with me – Laura Buechler. Click on "Find a Demonstrator" at the top left of the screen.

| THE REAL |     | rator | ADA 🔻 <u>Find a De</u> | e can |
|----------|-----|-------|------------------------|-------|
| SPOPY    | ИОС | og    | WHAT'S NEW             | MENU  |
|          |     |       |                        |       |
|          |     |       |                        |       |
|          |     |       |                        |       |

11. Type in (or copy and paste) my name, Laura Buechler. Click "Search".

| SELECT A STAM<br>DEMONSTRAT | PIN' UP!<br>'OR ⑦ |
|-----------------------------|-------------------|
| SEARCH BY NAME              | -                 |
| laura buechler              |                   |
|                             | SEARCH            |
| SEARCH NEAR ME              | +                 |

12. There I am! Click the circle to the left of my photo to select me as your demonstrator.

| SELECT     | A STAMPIN'                    | <b>UP!</b><br>⑦ |
|------------|-------------------------------|-----------------|
| SEARCH BY  | NAME                          | _               |
| 0 🔞        | Laura Buechler<br>Nanaimo, BC |                 |
|            |                               | <b>a</b>        |
| SEARCH NEA | AR ME                         | +               |

13. You'll see a message confirming that you are shopping with me.

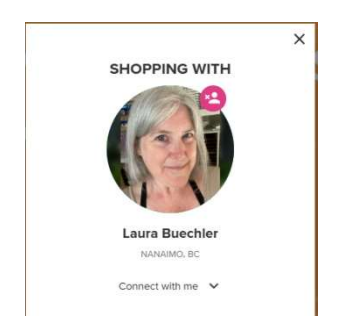

14. Now it's time to start shopping, and earning rewards! You can click on the Menu on the top left to browse through different categories ...

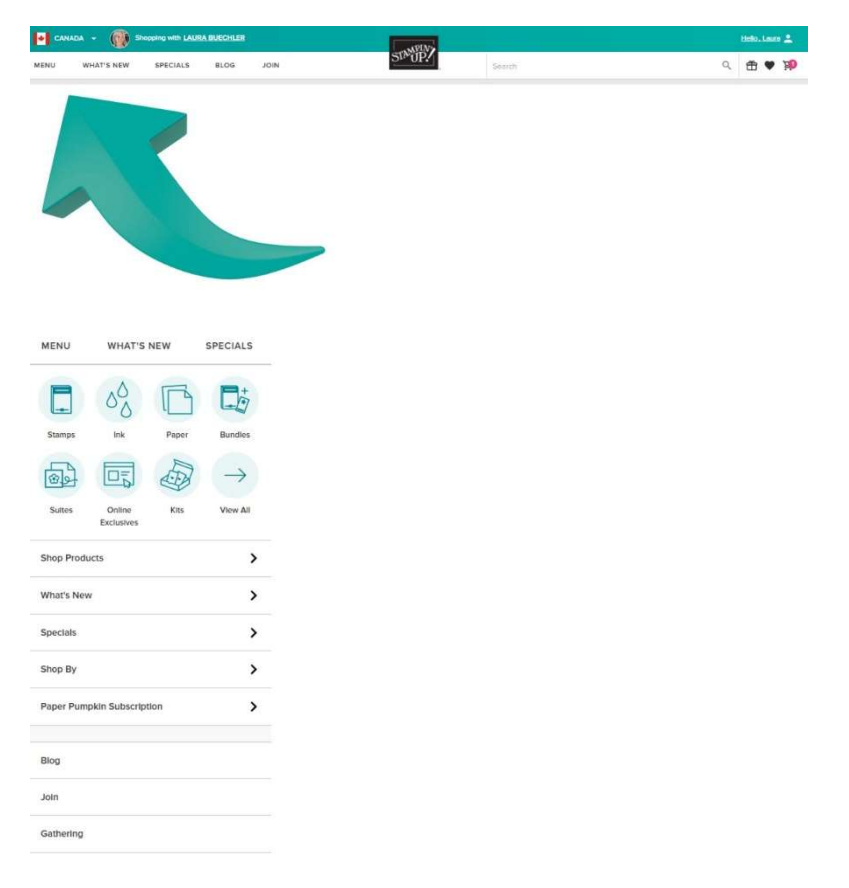

Or, type anything you like into the search bar on the top right.

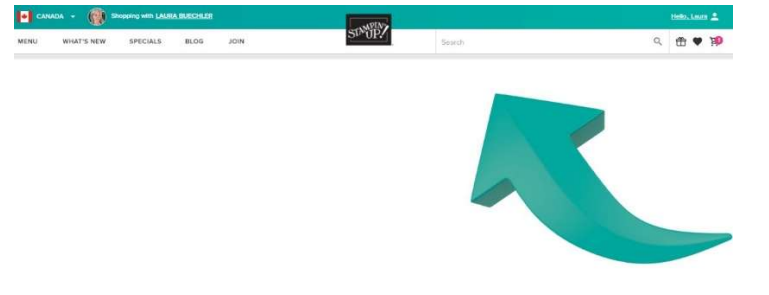

15. Anytime you're looking at a specific item, the website will let you know how many rewards you could earn by purchasing that item.

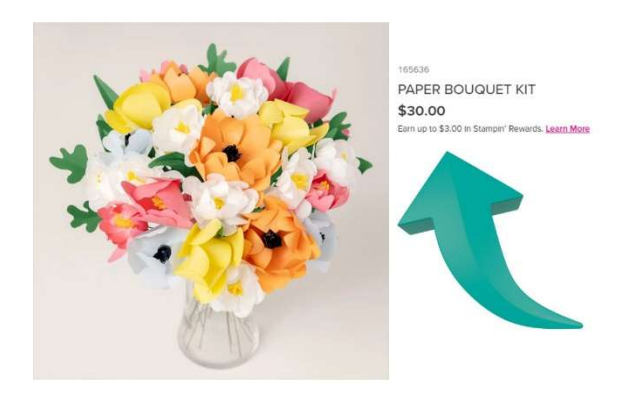

16. When you add an item to your cart, you can choose to use any of your earned rewards towards your purchase.

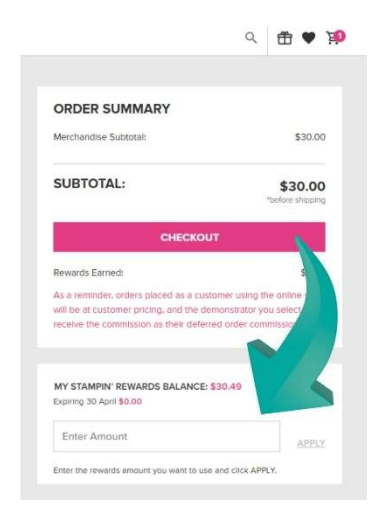

17. Your cart will also show you how many rewards you are earning on the current purchase.

| ODDED OILISESSEDI                                                                                                    |                                                                                                    |        |
|----------------------------------------------------------------------------------------------------|----------------------------------------------------------------------------------------------------|--------|
| ORDER SUMMARY                                                                                                    |                                                                                                    |        |
| Merchandise Subtotal:                                                                                                    | 5                                                                                                  | 90.00  |
| SUBTOTAL:                                                                                                    | *tefo                                                                                              | Or     |
| CHECK                                                                                                    | out                                                                                                |        |
| Rewards Earned:                                                                                                    |                                                                                                    | \$3.00 |
|                                                                                                    |                                                                                                    | store  |
| As a reminder, orders placed as a<br>will be at customer pricing, and the<br>receive the commission as their do                                                           | customer using the online<br>e demonstrator you select<br>iferred order commission.                | WIII   |
| As a reminder, orders placed as a<br>will be at customer pricing, and the<br>receive the commission as their do<br>MY STAMPIN' REWARDS BALANI<br>Expiring 30 April \$0.00 | customer using the online<br>e demonstrator you select<br>rferred order commission.<br>CE: \$30.49 | -      |

18. You can check your rewards total at any time. Start by clicking "Hello [your name]" at the top right of your screen.

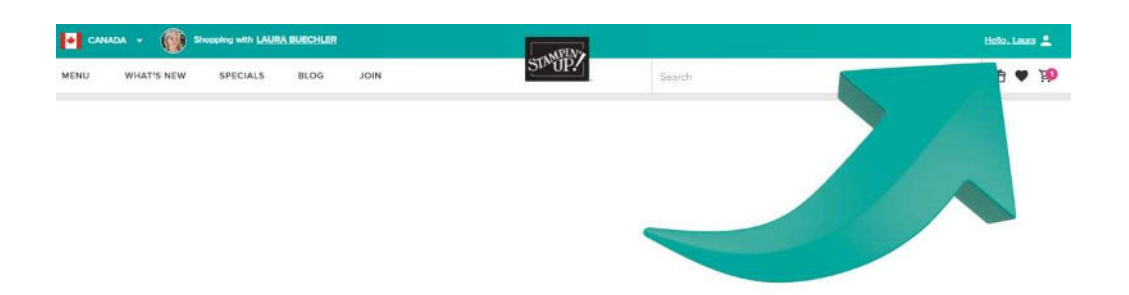

19. Then, choose "Rewards" from the drop-down menu.

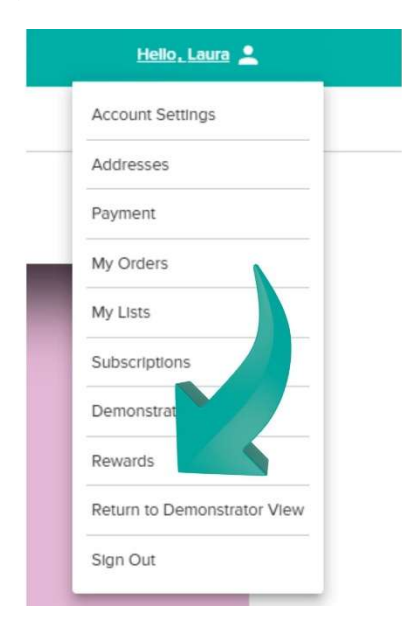

20. You'll be able to see how many rewards you have in total, and keep an eye on any that are expiring soon.

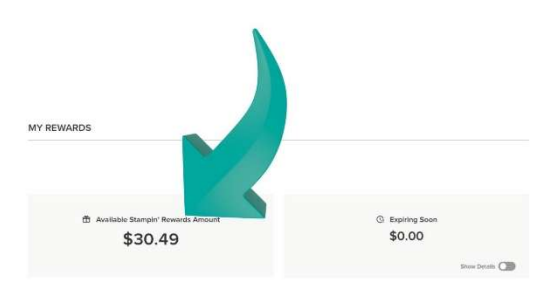

Visit this page to learn more about the Stampin' Rewards program!